#### GUIDE SUR LA SAISIE ÉLECTRONIQUE DES DÉCLARATIONS D'INCIDENT OU D'ACCIDENT (AH-223) DANS LE SISSS

#### Sections 10 à 13 – Analyse sommaire

Service de la gestion intégrée des risques et prestation sécuritaire, DQÉPÉ

Date de la dernière modification : 10 juin 2021

## Table des matières

| Accéder au SISSS                                                                                            | 3  |
|----------------------------------------------------------------------------------------------------|----|
| Recevoir un avis par courriel lorsqu'une déclaration est produite                                           | 5  |
| Rechercher une analyse sommaire                                                                             | 6  |
| Compléter l'analyse sommaire (section 10 à 13)                                                              | 10 |
| Accéder à l'analyse sommaire                                                                                |    |
| SECTION 10 : Causes possibles                                                                               |    |
| SECTION 11 : Mesures de prévention de la récurrence retenues par le gestionnaire ou le responsable du suivi |    |
| SECTION 12 : Gravité                                                                                        | 13 |
| SECTION 13 : Divulgation initiale (obligatoire pour les gravités D à I)                                     |    |
| Analyse pour les assistants infirmiers-chefs (AIC) et les assistants du supérieur immédiat (ASI)            | 15 |
| Situations d'exception                                                                                      | 16 |
| Corriger une déclaration                                                                                    | 16 |
| Corriger une analyse sommaire                                                                               | 16 |
| Annuler une déclaration                                                                                     |    |
| Envoyer une analyse sommaire à un autre gestionnaire                                                        |    |
| Trucs et astuces                                                                                            | 22 |
| Enregistrer une analyse sommaire                                                                            | 22 |
| Retourner à la page précédente                                                                              |    |
| Accéder à l'aide en ligne                                                                                   | 23 |
| Effacer un choix                                                                                            |    |
| Annexes                                                                                                    | 24 |
| Annexe 1 : Identification du niveau de gravité                                                              | 24 |

## Accéder au SISSS

 Pour accéder au système d'information sur la sécurité des soins et des services (SISSS), allez sur votre bureau, cliquez sur l'icône « Applications Établissement » et cliquez sur « SISSS Production ».

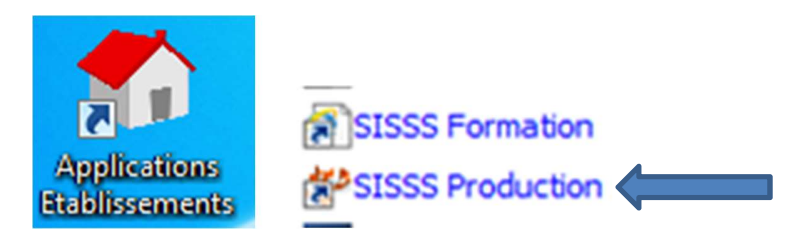

 Connectez-vous au SISSS en entrant votre code utilisateur et votre mot de passe. Si vous n'avez pas d'accès au compte SISSS ou votre compte est verrouillé, contactez le service de la gestion des risques au 514-252-3400, poste 6274. Si vous aviez préalablement donné votre adresse courriel lors de la création de votre compte SISSS, il vous est possible de déverrouiller votre compte à travers l'application SISSS.

| et Services sociaux<br>Québec 🔯 🖏 | SISSS AVA                                                                                         |                       |
|-----------------------------------|---------------------------------------------------------------------------------------------------|-----------------------|
|                                   |                                                                                                   | Quitter l'application |
|                                   | Authentification - 4.3.0<br>Code utilisateur :<br>Mot de passe :<br>Changer le mot de passe<br>Ok |                       |

- En ouvrant la session du SISSS, s'il y a des messages en lien avec l'application SISSS (exemple : Arrêt de l'application pour une certaine période, changement au niveau des fonctionnalités du SISSS, etc.), allez consulter vos messages sous l'hyperlien
- 4. Une fois connecté dans l'application SISSS, cliquez sur « Formulaires ».

| Québec 🛤 🛤                         | SISSS        | the same | CIUSS | S DE L'EST-DE-L'I | ÎLE-DE-MONTRÉAL<br>Se déconnecter |
|------------------------------------|--------------|----------|-------|-------------------|-----------------------------------|
| Portail - CIUSSS DE L'EST-DE-L'ÎLE | -DE-MONTRÉAL |          |       | 2 messag          | j <u>es (1 non lu)</u>            |
|                                    | Formulaires  | Rapports |       |                   |                                   |

5. Cliquez sur « AH-223 Déclaration ».

| Québec 🛤 🛤                   | SISSS               | CIUSSS DE L'EST-DE-L'ÎLE-DE-MONTRÉAL<br>v 4.4.5.88 <u>Se déconnecter</u> |
|------------------------------|---------------------|--------------------------------------------------------------------------|
| Portail - CIUSSS DE L'EST-DE | - J'ILE-DE-MONTRÉAL | <u>2 messages (1 non lu)</u> 😽                                           |
| AH-223 Déclaration           |                     |                                                                          |

## Recevoir un avis par courriel lorsqu'une déclaration est produite

Les gestionnaires ne sont pas tous au courant qu'il est possible de recevoir un avis par courriel lorsqu'une déclaration est produite dans l'application SISSS. Dans beaucoup de cas, il s'avère être très utile pour eux d'avoir connaissance lorsqu'une déclaration a été faite par un employé de leur secteur.

Si vous êtes intéressés à recevoir un avis par courriel lorsqu'une déclaration est produite, contactez le service de la gestion des risques au 514-252-3400, poste 6274.

# Rechercher une analyse sommaire

a) Cliquez sur « Recherche ».

| Ouébe                    |                            | 0-1                         | 11000               | and the         | 1 20              | 282                 | CIU         | ISSS DE L'EST-DE-L'Î | LE-DE-MONTRÉAL |
|--------------------------|----------------------------|-----------------------------|---------------------|-----------------|-------------------|---------------------|-------------|----------------------|----------------|
| Queb                     |                            |                             |                     |                 |                   |                     |             |                      | Se déconnecter |
| AH-223 Déclara           | ation - Résult             | ats de la recl              | herche              |                 |                   |                     | 2           | Autres actions       | - 5            |
| Tri, ordre et largeur de | es colonnes : <u>Enreg</u> | istrer <u>Réinitialiser</u> |                     |                 |                   |                     |             |                      | Recherche      |
| Installation             | Nº de l'événement          | Date du rapport             | Date de l'événement | Date du constat | Milieu de service | Type de personne to | Déclaration | Analyse sommat       | E Gravice AS   |
| HMR - PAVILLION          | 1920-0574983               | 2020-03-11                  | 2020-03-04          | 2020-03-11      | HMR - 10CD        | Usager              | Soumise     |                      | <b>^</b>       |
| CSSS LT - CENTRE         | 1920-0574944               | 2020-03-11                  | 2020-03-11          | 2020-03-11      | CSSS - LT - CHSLE | Usager              | Soumise     |                      |                |
| CSSS LT - CENTRE         | 1920-0574938               | 2020-03-11                  | 2020-03-11          | 2020-03-11      | CSSS - LT - CHSLE | Usager              | Soumise     |                      |                |
| CSSS SLSM - CEN          | 1920-0574936               | 2020-03-11                  | 2020-03-11          | 2020-03-11      | CSSS - SLSM - CH  | Usager              | Soumise     |                      |                |
| HMR - PAVILLION          | 1920-0574911               | 2020-03-11                  | 2020-03-11          | 2020-03-11      | HMR - PML - ME -  | Usager              | Soumise     |                      |                |
| CSSS LT - CENTRE         | 1920-0574907               | 2020-03-11                  | 2020-03-10          | 2020-03-10      | CSSS - LT - CHSLE | Usager              | Soumise     | Enregistrée          | c              |
| CSSS PDI - CENTF         | 1920-0574889               | 2020-03-11                  | 2020-03-11          | 2020-03-11      | CSSS - PDI - CHSI | Usager              | Soumise     |                      |                |
| CSSS PDI - CENTE         | 1920-0574869               | 2020-03-11                  | 2020-03-04          | 2020-03-04      | CSSS - PDI - CHSI | Aucune personne     | Soumise     |                      |                |
| CSSS LT - CENTRE         | 1920-0574824               | 2020-03-10                  | 2020-03-10          | 2020-03-10      | CSSS - LT - CHSLE | Usager              | Soumise     | Soumise              | c              |

b) Un panneau de recherche s'affichera, avec comme option de recherche par défaut la date du jour.

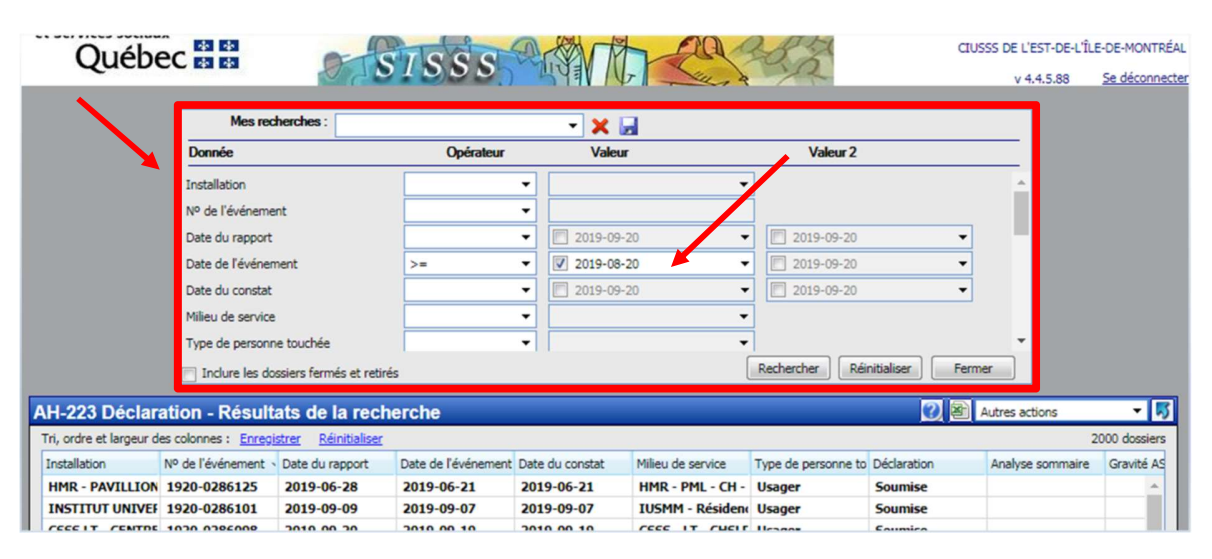

c) Pour retrouver les analyses sommaires non soumises (statut « Enregistrée » ou « Vide »), décochez la **date d'événement** pour supprimer le critère de recherche par date.

| Mes recherches :                     |           | ▼          |                                 |
|--------------------------------------|-----------|------------|---------------------------------|
| Donnée                               | Opérateur | c)         | Valeur 2                        |
| Installation                         | •         | · ·        | A                               |
| Nº de l'événement                    | •         |            |                                 |
| Date du rapport                      | •         | 2020-04-28 | 2020-04-28 🗸                    |
| Date de l'événement                  | >= 🗸      | 2020-04-28 | 2020-04-28 🔻                    |
| Date du constat                      | •         | 2020-04-28 | 2020-04-28 🗸                    |
| Milieu de service                    | •         | -          |                                 |
| Type de personne touchée             | •         | -          | ·                               |
| Inclure les dossiers fermés et retir | és        | [          | Rechercher Réinitialiser Fermer |

d) Déroulez le curseur pour retrouver la ligne associée à l'analyse sommaire.

| Mes recherches :                      |           | ▼ 30 30 10 10 10 10 10 10 10 10 10 10 10 10 10 |                         |          |
|---------------------------------------|-----------|------------------------------------------------|-------------------------|----------|
| Donnée                                | Opérateur | Valeur                                         | Valeur 2                |          |
| Date de l'événement                   | >=        | 2020-04-28                                     | ▼ 2020-04-28 d          | · · ·    |
| Date du constat                       | -         | 2020-04-28                                     | ▼ 2020-04-28            |          |
| Milieu de service                     | -         | •                                              | ▼                       | <b>*</b> |
| Type de personne touchée              | -         | •                                              | •                       |          |
| Déclaration                           |           | •                                              | •                       |          |
| Analyse sommaire                      | -         | •                                              | •                       |          |
| Gravité AS                            | -         | •                                              | •                       | -        |
| Inclure les dossiers fermés et retiré | s         |                                                | Rechercher Réinitialise | r Fermer |

e) Puisqu'il n'est pas possible de sélectionner plusieurs critères de recherche pour l'analyse sommaire, effectuez la recherche en deux étapes pour avoir les analyses sommaires dont le statut est « Enregistrée »\_et celles dont le statut est « Vide ».

Mes recherches : • Donnée Opérateur Valeur eur 2 1 Déclaration • • Enregistrée Analyse sommaire • • Gravité AS • • Analyse détaillée • • 3 Gravité AD • • Divulgation • • Rechercher Réinitialiser Fermer Inclure les dossiers fermés et retirés

Pour rechercher les analyses sommaires dont le statut est « Enregistrée »

Pour rechercher les analyses sommaires dont le statut est « Vide »

| Mes recherches :                       |           | ▼ 3 3 4 1 1 1 1 1 1 1 1 1 1 1 1 1 1 1 1 1 |                          |        |
|----------------------------------------|-----------|-------------------------------------------|--------------------------|--------|
| Donnée                                 | Opérateur | Valeur                                    | Valeur 2                 |        |
|                                        |           | L                                         |                          |        |
| Déclaration 1                          | <b>•</b>  |                                           | •                        | _      |
| Analyse sommaire                       | Vide 🗸    |                                           | •                        |        |
| Gravité AS                             | •         |                                           |                          |        |
| Analyse détaillée                      | -         |                                           | ▼ 2                      |        |
| Gravité AD                             | -         |                                           |                          |        |
| Divulgation                            | •         |                                           | •                        |        |
| 100 F ( 1 - 1 -                        |           | [                                         |                          | •      |
| Inclure les dossiers fermés et retirés |           |                                           | Rechercher Réinitialiser | Fermer |

Vous verrez par la suite le résultat de la recherche des analyses sommaires dans la visionneuse

Voici un exemple pour rechercher les analyses sommaires dont le statut est « Enregistrée »

|           | Donnée             |                             | Opérateur           | Valeu           | ır                | Valeur 2              |                  |                  |          |            |
|-----------|--------------------|-----------------------------|---------------------|-----------------|-------------------|-----------------------|------------------|------------------|----------|------------|
|           | Analyse somma      | ire                         | =                   | ▼ Enregistrée   |                   | -                     |                  | •                |          |            |
|           | Gravité AS         |                             |                     | •               | •                 | •                     |                  |                  |          |            |
|           | Analyse détaillé   | e                           |                     | •               |                   | •                     |                  |                  |          |            |
|           | Gravité AD         |                             |                     | •               |                   | •                     |                  |                  |          |            |
|           | Divulgation        |                             |                     | •               | -                 | •                     |                  |                  |          |            |
|           | Nº du formulair    | e                           |                     | •               |                   | 1                     |                  |                  |          |            |
|           | Nom à la naices    | ince                        |                     |                 |                   | Ŧ                     |                  | -                |          |            |
|           | Inclure les d      | ossiers fermés et retiré    | s                   |                 |                   | Rechercher            | initialiser Ferr | mer              |          |            |
|           |                    |                             |                     |                 |                   |                       |                  |                  |          |            |
| éclara    | tion - Résul       | tats de la rech             | erche               |                 |                   |                       |                  | Autres actions   |          | - <b>5</b> |
| argeur de | s colonnes : Enreg | istrer <u>Réinitialiser</u> |                     |                 |                   |                       |                  |                  | 1088 do  | ssiers     |
|           | Nº de l'événement  | Date du rapport             | Date de l'événement | Date du constat | Milieu de service | Type de personne to   | Déclaration      | Analyse sommaire | Gravit   | té AS      |
| I - RES   | 2021-0052963       | 2019-07-24                  | 2019-07-24          | 2019-07-24      | CSSS - PDI - RA - | Usager                | Soumise          | Enregistrée      | D        | -          |
| I - RES   | 2021-0052939       | 2019-08-21                  | 2019-08-21          | 2019-08-21      | CSSS - PDI - RA - | Usager                | Soumise          | Enregistrée      |          |            |
| I - RES   | 2021-0052854       | 2019-09-12                  | 2019-09-10          | 2019-09-10      | CSSS - PDI - RA - | Usager                | Soumise          | Enregistrée      |          |            |
| I - RES   | 2021-0052830       | 2019-09-25                  | 2019-09-24          | 2019-09-24      | CSSS - PDI - RA - | Usager                | Soumise          | Enregistrée      |          |            |
| I - RES   | 2021-0052799       | 2019-09-12                  | 2019-09-10          | 2019-09-10      | CSSS - PDI - RA - | Usager                | Soumise          | Enregistrée      |          |            |
| I - RES   | 2021-0052746       | 2019-12-06                  | 2019-10-25          | 2019-10-25      | CSSS - PDI - RA - | Usager                | Soumise          | Enregistrée      | С        |            |
| I - RES   | 2021-0052716       | 2019-12-16                  | 2019-10-21          | 2019-12-03      | CSSS - PDI - RA - | Usager                | Soumise          | Enregistrée      | С        |            |
| I - CENT  | 2021-0052702       | 2020-05-06                  | 2020-05-06          | 2020-05-06      | CSSS - SLSM - CH  | Usager                | Soumise          | Enregistrée      | E1       | _          |
| I - RES   | 2021-0052560       | 2019-12-03                  | 2019-10-18          | 2019-10-18      | CSSS - PDI - RA - | Usager                | Soumise          | Enregistrée      | С        |            |
| I - RES   | 2021-0052505       | 2019-10-02                  | 2019-10-02          | 2019-10-02      | CSSS - PDI - RA - | Usager                | Soumise          | Enregistrée      | С        | _          |
| I - RES   | 2021-0052430       | 2019-10-31                  | 2019-10-31          | 2019-10-31      | CSSS - PDI - RA - | Usager                | Soumise          | Enregistrée      | С        | _          |
| I - RES   | 2021-0052401       | 2019-10-31                  | 2019-10-31          | 2019-10-31      | CSSS - PDI - RA - | Usager                | Soumise          | Enregistrée      | E2       | -          |
|           |                    |                             |                     |                 |                   |                       |                  |                  |          | •          |
|           |                    |                             |                     | IA A 1 / 22     | 2 • •!            |                       |                  |                  |          |            |
|           |                    |                             |                     |                 |                   | Dupliquer déclaration | Nouvelle d       | éclaration Ouvri | r déclar | ration     |

Vous obtiendrez le même résultat en effectuant une recherche des analyses sommaires dont le statut est « Vide ».

## **Compléter l'analyse sommaire** (section 10 à 13)

L'analyse sommaire est complétée par le gestionnaire ou le responsable du suivi.

#### Accéder à l'analyse sommaire

- 1- Lisez les sections 1 à 9 du rapport de déclaration.
- 2- Une fois que toutes les sections (1 à 9) du rapport sont bien complétées :
  - a) Cliquez sur l'icône correspondant à une mosaïque pour afficher les options d'affichage
  - b) Cliquez sur l'onglet « Analyse sommaire », pour accéder à la section de l'analyse sommaire.

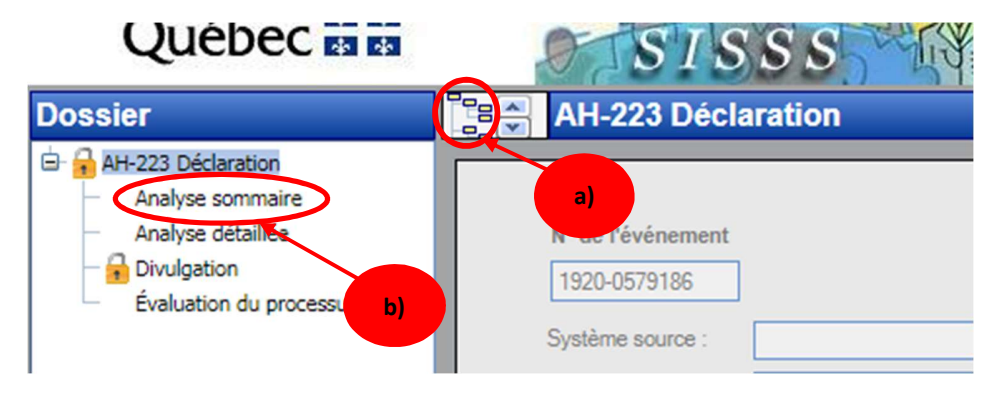

#### Ou, une autre option :

a) Cliquez sur la flèche pointant vers le bas pour arriver directement à la page de l'analyse sommaire.

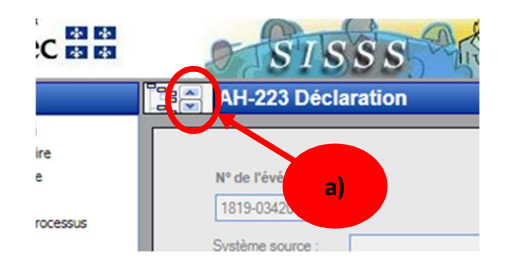

3. Une fois dans la section « analyse sommaire », complétez les sections 10 à 13.

#### SECTION 10 : Causes possibles

Dans cette section, indiquez la ou les causes possibles de l'événement.

- 1. Cochez la ou les causes générales (inconnues, environnementales, ...).
- 2. Si vous avez indiqué qu'il s'agit d'une cause environnementale, liée à l'organisation du travail, liée à la personne touchée ou liée aux facteurs humains, précisez la ou les sous-causes dans les listes.
- 3. Indiquez des précisions sur la nature des causes (facultatif).
- 4. Si l'événement concerne une **erreur de médication**, cochez l'étape du circuit et précisez cette étape, à l'aide du menu déroulant.

|   | Section 10 : Causes possibles                          |                                           |                                                         |                                                |
|---|--------------------------------------------------------|-------------------------------------------|---------------------------------------------------------|------------------------------------------------|
|   | Inconnues Environnementales                            | Liées à l'organisation du travail         | Liées à la personne touchée                             | Liées à un fournisseur (précisez)              |
|   | Liées aux facteurs humains                             | Autres types de causes (précisez)         |                                                         |                                                |
| _ | Causes environnementales, précisez :                   | Causes liées à l'organisation du travail, | précisez : Causes liées                                 | à la personne touchée, précisez :              |
|   | Défectuosité/équipement ou matériel                    | Lacune/communication                      | _ Déficier                                              | nce ou limitation auditive                     |
|   | Entretien inadéquat d'un équipement/matériel ou inst   | Lacune/formations                         | Deficier                                                | nce ou limitation cognitive                    |
|   | Hygiène, salubrité et stérilité                        | Lacune/organisation des services          | Déficier                                                | nce ou limitation du langage ou de la paro     |
|   | Lacune/aménagements                                    | Lacune/procédures ou politiques           | Déficier                                                | nce ou limitation esthétique                   |
|   | Non-disponibilité/équipement 🔻                         | Lacune/programmation                      | <ul> <li>Déficier</li> </ul>                            | nce ou limitation intellectuelle               |
|   | Causes liées aux facteurs humains, précisez :          |                                           |                                                         |                                                |
|   | Connaissance insuffisante de l'usager                  |                                           | 3                                                       |                                                |
|   | Distraction                                            |                                           |                                                         |                                                |
|   | Non-respect du PI, du PTI ou du plan de soins          | Précisez ·                                |                                                         |                                                |
|   | Non-respect du plan thérapeutique infirmier            | 1100002.                                  |                                                         |                                                |
|   | Non-respect d'un protocole clinique                    |                                           |                                                         |                                                |
|   | Lorsque erreur de médication précisez l'étape du circo | uit                                       |                                                         |                                                |
| 4 | O Approvisionnement O Émission de l'ord                | donnance 💿 Traitement de l'o              | ordonnance Gestion de la<br>soins/service<br>d'hébergem | a médication à l'unité de<br>/ressource<br>ent |
| - | Précisez :                                             |                                           |                                                         | -                                              |

Si l'événement n'est pas une erreur de médication et que vous avez cliqué sur une étape du circuit, cliquez sur la gommette pour apporter une correction.

#### SECTION 11 : Mesures de prévention de la récurrence retenues par le gestionnaire ou le responsable du suivi

Dans cette section, le gestionnaire peut choisir et cocher plus qu'une mesure susceptible de prévenir la récurrence. Les coordonnées du gestionnaire sont requises.

- 1. Cochez à qui la mesure de prévention de la récurrence est adressée ;
- 2. Inscrivez la mesure de prévention de la récurrence dans la case « Autre mesure (précisez) » ;
- 3. Inscrivez les renseignements en lien avec le gestionnaire ;
- 4. Cochez dans la case « Date » et inscrivez la date de la réalisation de l'analyse sommaire.

| Mesures                                  |         |                    | 2 |   |
|------------------------------------------|---------|--------------------|---|---|
| A l'endroit d'un intervenant contractuel | Autre m | esure (précisez) : |   |   |
| A l'endroit de l'usager                  |         |                    |   | 4 |
| Autre (précisez) :                       | ~       |                    |   |   |
|                                          |         |                    |   |   |

#### SECTION 12 : Gravité

1. Cochez la gravité qui correspond le mieux à la nature de l'événement, en tenant compte des conséquences constatées.

Référez-vous aux annexes 1 pour consulter l'échelle de gravité.

2. Aussi, précisez si l'événement est sentinelle<sup>1</sup> ou non. Si le gestionnaire coche la case « oui », il est demandé qu'il contacte rapidement le conseiller-cadre en gestion des risques de sa direction.

| Section 12 : Gravité |     |      |      |          |                 | 2     |     |   |
|----------------------|-----|------|------|----------|-----------------|-------|-----|---|
| Incident .           | ) в | ٩    |      | Événemer | nt sentinelle : | * Oui | Non |   |
| Accident : C         | © ₽ | © E1 | © E2 | © F      | G               | ⊚н    | 01  | 2 |

#### **Particularités**

- Si aucune personne n'est touchée (section 1 de la déclaration), il sera impossible de mettre des gravités allant de C à I. Alors, indiquez une gravité A ou B.
- Si le déclarant a indiqué des conséquences (section 5), seules les gravités D à I pourront être saisies.

| Divulgation : * 🔿 N/A       | 🔘 Faite        | Documentation :               | Au dossier                         | Sur le « Rapport de divulgatio | n »  |
|-----------------------------|----------------|-------------------------------|------------------------------------|--------------------------------|------|
| Personne(s) à qui est faite | la divulgation |                               |                                    |                                |      |
| Usager                      |                |                               |                                    |                                |      |
| Usager<br>Curatelle         | ^              | Nom, prénom de la personne re | sponsable de <mark>l</mark> a divi | ulgation                       | Date |

<sup>1. &</sup>lt;sup>1</sup> Définition d'un événement sentinelle : Un événement qui demande une analyse approfondie et qui peut être de trois ordres :

<sup>1)</sup> Ceux qui ont eu des conséquences graves (Les événements répertoriés dans cette catégorie correspondent aux niveaux de gravité G, H et I selon l'échelle de gravité des incidents / accidents)

<sup>2)</sup> Ceux qui auraient pu avoir des conséquences graves, en d'autres circonstances

<sup>3)</sup> Ceux qui se produisent à une grande fréquence, même s'ils ne sont pas à l'origine de conséquences graves.

## SECTION 13 : Divulgation initiale (obligatoire pour les gravités D à I)<sup>2</sup>

- 1. Pour les gravités A à C, la divulgation n'est pas obligatoire. Cliquez sur « N/A » (non-applicable) ; les autres champs seront ainsi bloqués ;
  - Si la divulgation a tout de même été faite, cochez « Faite » et saisissez les autres champs ;
- 2. Pour les événements D à I, la divulgation est obligatoire. Lorsqu'elle sera faite, cochez « Faite » et saisissez les autres champs (Documentation, Personne à qui a été faite la déclaration, ...) ;
  - Si vous indiquez une gravité D à I et que vous cliquez sur « N/A », le SISSS empêchera de soumettre l'analyse sommaire ;
  - Pour réaliser la divulgation subséquente ainsi que l'évaluation de l'expérience vécue, référez-vous aux outils sur l'intranet ou auprès de votre conseiller-cadre en gestion des risques.
- 3. Il est obligatoire de documenter la divulgation. Précisez à quel endroit elle a été documentée : au dossier de l'usager ou dans le rapport de divulgation<sup>3</sup> ;
- 4. Précisez à qui la divulgation a été faite en choisissant parmi les choix proposés ;
- 5. Indiquez le nom et le prénom et numéro de permis de la personne responsable de la divulgation ainsi que la date de la divulgation.

| Divulgation : *⊙ N/A<br>Personne(s) à qui est faite la divu | Faite | Documentation :                  | Au dossier               | Sur le « Rapport de c | divulgation ». Ex. AH-223-3                         |
|-------------------------------------------------------------|-------|----------------------------------|--------------------------|-----------------------|-----------------------------------------------------|
| Usager<br>Curatelle<br>Parents/proches                      |       | Nom, prénom de la personne respo | nsable de la divulgation |                       | N <sup>®</sup> de permis Date                       |
| AH-223-1 DT9034 (rev. 2014-02)                              |       | RAPPORT<br>D'INCIDEN             | DE DECLARATION           | DOSSI                 | ER DE GESTION DES RISQUES<br>(copie confidentielle) |

 <sup>&</sup>lt;sup>2</sup> Procédure PRO-14. <u>http://intranetcemtl.cemtl.rtss.qc.ca/fileadmin/intranet/ciusss/politiques-procedures/PRO-014\_Procedure\_de\_divulgation\_de\_l\_information\_necessaire\_et\_mesures\_de\_soutien\_V1\_2017-04-20.pdf
 <sup>3</sup> Si vous ne souhaitez pas utiliser les notes évolutives pour documenter la divulgation, vous pouvez utiliser le rapport de divulgation AH-223-3 est disponible dans le SISSS via la mosaïque dans le volet Dossier. Il doit être complété par la personne qui procède à la divulgation, qui doit aussi en imprimer une copie et la verser au dossier de l'usager.
</u>

## Analyse pour les assistants infirmiers-chefs (AIC) et les assistants du supérieur immédiat (ASI)

- 1. Les assistantes infirmiers-chefs (AIC) et les assistants du supérieur immédiat (ASI) :
  - a) Remplissez les sections 10 à 13 du rapport de l'analyse sommaire, puis cliquez sur l'icône with pour enregistrer les informations.
- 2. Les chefs d'unité ou de service :
  - a) Une fois que les sections 10 à 13 ont été complétées par l'assistant, cliquez sur « Valider » afin de s'assurer que tous les champs soient bien complétés ;
  - b) Ensuite, cliquez sur « Soumettre analyse sommaire ».

| RAPPORT DE DECI<br>D'INCIDENT OU D'A | ARATION<br>ACCIDENT  | DOSSI                | a) | ESTION D | (b)<br>Onfluencië | UES          |          |
|--------------------------------------|----------------------|----------------------|----|----------|-------------------|--------------|----------|
|                                      | Statuer non-couverte | Corriger déclaration | on | Valider  | Soumett           | re analyse s | sommaire |

3. Une fois l'analyse sommaire soumise :

Lors de la validation, s'il y a une information obligatoire qui n'a pas été cochée ou écrite, un message d'erreur apparaîtra en bas de la déclaration et il y aura un point rouge clignotant 
pour vous indiquer là où sont les cases incomplètes ou mal complétées ;

4. Une fois terminée, cliquez sur « Se déconnecter » pour sortir de l'application.

| 82 | CIUSSS DE L'EST-DE-L'ÎLE-DE-MONTRÉAL |                |  |  |  |
|----|--------------------------------------|----------------|--|--|--|
| XA | v 4.4.5.88                           | Se déconnecter |  |  |  |
|    | 🕜 🗟 Autres actions                   | <del>-</del> 5 |  |  |  |

## **Situations d'exception**

Le module de l'analyse sommaire du SISSS présente trois autres fonctionnalités qui peuvent être utiles au gestionnaire.

#### Corriger une déclaration

Si les sections 1 à 9 du rapport sont incomplètes ou à modifier : avisez le déclarant puis retournez-lui la déclaration en cliquant sur « **Corriger déclaration** ».

| Personne(s) à qui est faite la divulgation Usager Curatelle Parents/proches  RAPPORT DE DECLARATION DOSSIER DE GESTION DES RISQUES | Divulgation : * 🔿 N/A 💮 Faite              | Documentation : Au dossier                               | Sur le « Rapport de divulgation ». Ex. AH-223-3          |
|----------------------------------------------------------------------------------------------------|--------------------------------------------|----------------------------------------------------------|----------------------------------------------------------|
| Curatelle Nom, prénom de la personne responsable de la divulgation Date                                                            | Personne(s) à qui est faite la divulgation |                                                          | •                                                        |
| RAPPORT DE DECLARATION DOSSIER DE GESTION DES RISQUES                                                                              | Curatelle Parents/proches V                | Nom, prénom de la personne responsable de la divulgation | Date                                                     |
| AH-223-1 DT9034 (rev. 2014-02) D'INCIDENT OU D'ACCIDENT (copie confidentielle)                                                     | AH-223-1 DT9034 (rev. 2014-02)             | RAPPORT DE DECLARATION<br>D'INCIDENT OU D'ACCIDENT       | DOSSIER DE GESTION DES RISQUES<br>(copie confidentielle) |

#### Corriger une analyse sommaire

Si vous voulez modifier ou corriger une analyse sommaire, le gestionnaire peut mettre l'analyse sommaire en correction, pour débloquer l'analyse sommaire.

a) Cliquez sur « Analyse détaillée »

| Québec 🖬 🛤                                                                                            | SISSS                                                 |
|----------------------------------------------------------------------------------------------------|-------------------------------------------------------|
| Dossier                                                                                               | AH-223 Déclaration                                    |
| AH-223 Déclaration<br>Analyse sommaire<br>Analyse détaillée<br>Divulgation<br>Évaluation du processus | N° de l'événement<br>1920-0579186<br>Système source : |

b) Au bas de la page de la section « Analyse détaillée », cliquez sur « Corriger l'analyse sommaire ».

|                      |                           |         | <u>^</u>                 |
|----------------------|---------------------------|---------|--------------------------|
| Corriger déclaration | Corriger Analyse Sommaire | Valider | Fermer Analyse Détaillée |
|                      |                           |         |                          |

- c) Vous allez voir la visionneuse et vous allez cliquer sur le numéro d'événement pour lequel vous souhaitez modifier ou corriger l'analyse sommaire
- d) N'oubliez pas de soumettre l'analyse sommaire lorsque vous avez terminé la correction ou la modification.

| RAPPORT DE DECI  | LARATION             | DOSSIER DE GESTI            | DES RISQUES     |                            |
|------------------|----------------------|-----------------------------|-----------------|----------------------------|
| D'INCIDENT OU D' | ACCIDENT             |                             | confidentielle) |                            |
|                  | Statuer non-couverte | Corriger déclaration Valide | er              | Soumettre analyse sommaire |

#### Annuler une déclaration

Les situations suivantes peuvent mener à une déclaration non-recevable :

- Accident au travail (CNESST) ;
- Doublon de saisie ;
- Complication non incident/accident.
- 1. Cliquez sur « Statuer non-couverte ».

| Section 13 : Divulgation (obligatoire pour E1 à I) |                                                                        |  |  |           |                        |                                                    |                             |                           |                             |         |
|----------------------------------------------------|------------------------------------------------------------------------|--|--|-----------|------------------------|----------------------------------------------------|-----------------------------|---------------------------|-----------------------------|---------|
|                                                    | Divulgation : * N/A O Faite                                            |  |  | ٩         | Documentation :        | Au dossier                                         | Sur le « Rapport de divulga | tion ». Ex. AH-223-       | -3                          | - 11    |
|                                                    | Personne(s) à qui est faite la divulgation                             |  |  |           |                        |                                                    |                             |                           |                             | - 11    |
|                                                    | <ul> <li>Usager</li> <li>Curatelle</li> <li>Parents/proches</li> </ul> |  |  | Nom, prén | om de la personne resp | oonsable de la la la la la la la la la la la la la |                             | Date                      | •                           |         |
|                                                    | AH-223-1 DT9034 (rev. 2014-02)                                         |  |  |           | RAPPORT<br>D'INCIDE    | T DE DECLARATION<br>NT OU D'ACCIDEN                | DOSSIER D                   | E GESTION DI<br>(copie co | ESRISQUES<br>onfidentielle) | Ŧ       |
|                                                    |                                                                        |  |  |           |                        | Statuer non-co                                     | uverte Corriger déclaration | Valider                   | Soumettre analyse s         | ommaire |

- 2. Une fenêtre « Justification » apparaîtra à l'écran.
  - a) Spécifiez le motif dans la fenêtre qui apparaît à l'écran.

| Justification                |    |
|------------------------------|----|
| Motif                        |    |
|                              | *  |
| Doublon de saisie            | 21 |
| Complication - non I/A       | a) |
| Couvert par un autre système |    |
| Autre                        |    |
|                              |    |
|                              |    |
|                              |    |
|                              |    |
|                              | -  |
|                              |    |
| Ok Annuk                     | er |
|                              |    |

b) Si le motif « Autre » est sélectionné, élaborez le motif dans la case « Détails supplémentaires ».

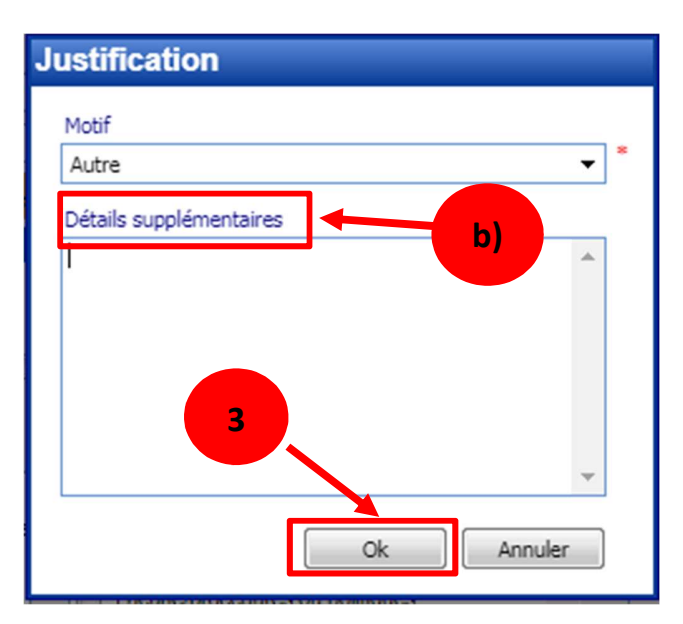

3. Cliquez sur « OK ».

#### Envoyer une analyse sommaire à un autre gestionnaire

Il est possible que l'analyse sommaire d'une déclaration qui a été produite dans votre service doive être réalisée par le gestionnaire d'un autre service.

Exemple : la pharmacie ne distribue pas le bon médicament pour un usager. L'erreur de médication est constatée à l'unité et la déclaration y est produite. C'est donc le chef de cette unité qui verra la déclaration afin d'effectuer l'analyse sommaire. Toutefois, l'erreur de médicament s'étant produite à la pharmacie, ce serait au chef de la pharmacie concernée d'effectuer l'analyse sommaire.

Le présent document indique les étapes afin de permettre à un gestionnaire d'un autre service de compléter l'analyse sommaire qui a été rédigée dans votre service.

Il est important de noter que la déclaration demeure au milieu de service indiqué à la section 2.

#### Prendre note que le SISSS informera le gestionnaire concerné que vous lui avez délégué une analyse sommaire uniquement lorsque celui-ci se connecte dans l'application.

1. Après avoir accédé à l'application SISSS, trouvez la déclaration que vous souhaitez transférer et sélectionnez cette déclaration sans l'ouvrir ;

|   | Ouébe                   |                              | 0-10                        | TOOO                | a total         | aa                 | 2821                | CIU         | SSS DE L'EST-DE-L'ÎLI | E-DE-MONTRE |
|---|-------------------------|------------------------------|-----------------------------|---------------------|-----------------|--------------------|---------------------|-------------|-----------------------|-------------|
| _ | Queb                    |                              | 270                         | 1555                | MAN VI          | T The A            | The second          | v 4.4.6.160 | Mon dossier   S       | se déconnec |
| 1 | AH-223 Déclar           | ation - Résult               | ats de la rech              | erche               |                 |                    |                     | 2           | Autres actions        | - 4         |
| Г | Tri, ordre et largeur d | es colonnes : <u>Enreg</u> i | istrer <u>Réinitialiser</u> |                     |                 |                    |                     |             |                       | Recherche   |
| L | Installation            | Nº de l'événement            | Date du rapport             | Date de l'événement | Date du constat | Milieu de service  | Type de personne to | Déclaration | Analyse commaire      | Gravité AS  |
| L | INSTITUT UNIVER         | 1920-0584087                 | 2020-02-29                  | 2020-02-29          | 2020-02-29      | IUSMM - Unité 42   | Usager              | Soumise     |                       | ×           |
| L | INSTITUT UNIVER         | 1920-0584052                 | 2020-02-29                  | 2020-02-29          | 2020-02-29      | IUSMM - Unité 50   | Usager              | Soumise     |                       |             |
| L | CSSS SLSM - CLSC        | 1920-0583984                 | 2019-12-27                  | 2019-12-20          | 2019-12-20      | CSSS - SLSM - CLS  | Usager              | Soumise     | Soumise               | D           |
| L | INSTITUT UNIVERSI       | 1920-0583968                 | 2020-02-28                  | 2020-02-11          | 2020-02-25      | IUSMM - Maison Ste | Usager              | Soumise     |                       |             |
| L | CSSS LT - CLSC DI       | 1920-0583767                 | 2020-03-17                  | 2020-01-23          | 2020-03-17      | CSSS - LT - CLSC - | Usager              | Soumise     |                       |             |
|   | CSSS LT - CENTRE        | 1920-0583765                 | 2020-03-17                  | 2020-03-16          | 2020-03-17      | CSSS - LT - CHSLE  | Usager              | Soumise     |                       |             |

2. Ensuite, cliquez sur le menu découlant « Autres actions » et sélectionnez « autorisations-Déclarations » ;

| 2 | Ouébe                   |                             | 0-10                       | TOOO                | 2 Ant           | aa                 | 432                 | CIU         | SSS DE L'EST-DE-I | L'ÎLE-DE-MONTRE |
|---|-------------------------|-----------------------------|----------------------------|---------------------|-----------------|--------------------|---------------------|-------------|-------------------|-----------------|
| _ | Queb                    |                             |                            | 10000               |                 | T - Cart           | TYP                 | v 4.4.6.160 | Mon dossier       | Se déconnec     |
|   | AH-223 Déclar           | ation - Résult              | ats de la rech             | erche               |                 |                    |                     | 2           | Autres actions    | - 1             |
| Г | Tri, ordre et largeur d | es colonnes : <u>Enregi</u> | strer <u>Réinitialiser</u> |                     |                 |                    |                     |             | Autres actions    |                 |
| L | Installation            | Nº de l'événement           | Date du rapport            | Date de l'événement | Date du constat | Milieu de service  | Type de personne to | Déclaration | Autorisations - D | éclarations     |
| L | INSTITUT UNIVER         | 1920-0584087                | 2020-02-29                 | 2020-02-29          | 2020-02-29      | IUSMM - Unité 42   | Usager              | Soundise    |                   | -               |
| L | INSTITUT UNIVER         | 1920-0584052                | 2020-02-29                 | 2020-02-29          | 2020-02-29      | IUSMM - Unité 50   | Usager              | Soumise     |                   |                 |
| L | CSSS SLSM - CLSC        | 1920-0583984                | 2019-12-27                 | 2019-12-20          | 2019-12-20      | CSSS - SLSM - CLS  | Usager              | Soumise     | Soumise           | D               |
| L | INSTITUT UNIVERSI       | 1920-0583968                | 2020-02-28                 | 2020-02-11          | 2020-02-25      | IUSMM - Maison Ste | Usager              | Soumise     |                   |                 |
| L | CSSS LT - CLSC DI       | 1920-0583767                | 2020-03-17                 | 2020-01-23          | 2020-03-17      | CSSS - LT - CLSC - | Usager              | Soumise     |                   |                 |
|   | CSSS LT - CENTRE        | 1920-0583765                | 2020-03-17                 | 2020-03-16          | 2020-03-17      | CSSS - LT - CHSLE  | Usager              | Soumise     |                   |                 |

- 3. Une fenêtre « Gestion des autorisations » s'ouvrira et choisissez le destinataire qui recevra cette déclaration pour compléter l'analyse sommaire. Il est essentiel de connaître le nom du gestionnaire à qui vous souhaitez transférer l'analyse sommaire ;
- 4. Sélectionnez le profil « Personnel d'encadrement » ;
- 5. Cliquez sur « Rechercher ».

| Gestion des autorisations            |         |
|--------------------------------------|---------|
| Identification                       |         |
| Utilisateur : 🗸 🗸                    |         |
| Profil :                             |         |
| Rechercher                           |         |
| 4                                    |         |
|                                      |         |
|                                      |         |
| Consulter les utilisateurs autorisés | Annuler |

- 6. La fenêtre « Gestion des autorisations » se déploiera ;
  - a) Cliquez dans la case « Déclaration » ;
  - b) Indiquez dans la case « Motif/Contribution demandée » la raison du transfert de la déclaration ;
  - c) Cliquez sur « Ok ».

| Gestion de                                                                       | s autorisa       | itions                      |            |  |  |  |  |  |
|----------------------------------------------------------------------------------|------------------|-----------------------------|------------|--|--|--|--|--|
| Identification                                                                   |                  |                             |            |  |  |  |  |  |
| Utilisateur :                                                                    | Abdelli Fetima   | Abdelli Fetima (abdfet17) 👻 |            |  |  |  |  |  |
| Profil :                                                                         | Personnel d'e    | Personnel d'encadrement 🗸   |            |  |  |  |  |  |
|                                                                                  |                  |                             | Rechercher |  |  |  |  |  |
| <u>Autorisation</u>                                                              | ns               |                             |            |  |  |  |  |  |
| Déclaration (# é                                                                 | évènement) :     | 1920-0584967                | a)         |  |  |  |  |  |
| Date de début (                                                                  | facultative) :   | 2020-03-18 🔻                |            |  |  |  |  |  |
| Date de fin (fac                                                                 | ultative) :      | 2020-03-18 🔻                |            |  |  |  |  |  |
| Matif/Contribution demandée                                                      |                  |                             |            |  |  |  |  |  |
| Cette déclaration concerne votre service, merci de compléter l'analyse sommaire. |                  |                             |            |  |  |  |  |  |
|                                                                                  |                  |                             |            |  |  |  |  |  |
|                                                                                  |                  |                             |            |  |  |  |  |  |
|                                                                                  |                  |                             |            |  |  |  |  |  |
|                                                                                  |                  |                             | c)         |  |  |  |  |  |
| b)                                                                               |                  |                             |            |  |  |  |  |  |
|                                                                                  |                  |                             |            |  |  |  |  |  |
| Consulter les ut                                                                 | tilisateurs auto | risés                       |            |  |  |  |  |  |
|                                                                                  |                  |                             | OK Annuler |  |  |  |  |  |

Puisque l'application SISSS n'informera pas le gestionnaire concerné qu'une analyse sommaire lui a été transférée, il est recommandé d'aviser le gestionnaire concerné en lui envoyant un courriel de courtoisie en spécifiant le numéro de la déclaration transférée.

## **Trucs et astuces**

Voici quatre trucs et astuces qui pourraient vous être utiles.

#### Enregistrer une analyse sommaire

Afin de ne pas perdre les informations que vous allez saisir, enregistrez au fur et à mesure avec l'icône upparaît en haut à droite.

CIUSSS DE L'EST-DE-L'ÎLE-DE-MONTRÉAL v 4.4.5.88 <u>Se déconnecter</u> O trans trans v K

#### Retourner à la page précédente

Lors de la navigation dans SISSS et pour ne pas perdre l'information que vous avez saisie, <u>n'utilisez pas</u> les boutons « précédent » ou « suivant » du navigateur de la page web. Utilisez plutôt la flèche de la barre de titre dans la fenêtre.

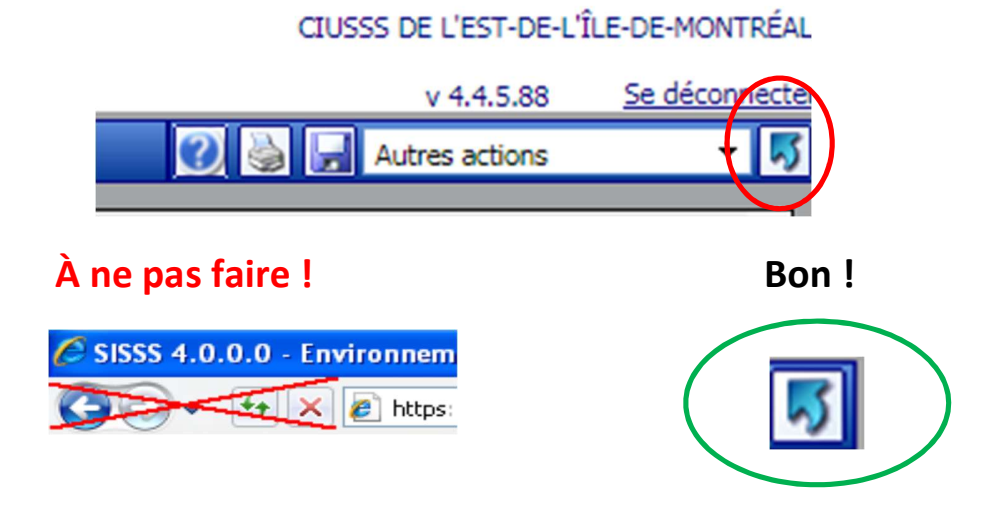

#### Accéder à l'aide en ligne

 $\bigcirc$ 

Utilisez la touche « aide » qui ouvre un document en format PDF correspondant au guide d'utilisation du formulaire AH-223. Cette fonctionnalité n'est disponible que lorsqu'une déclaration est ouverte.

CIUSSS DE L'EST-DE-L'ÎLE-DE-MONTRÉAL

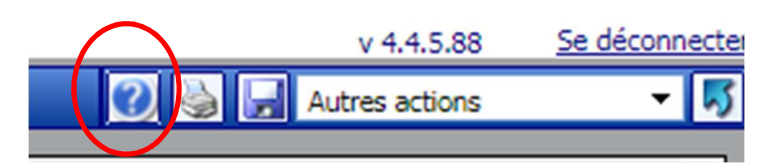

#### Effacer un choix

Utilisez la gommette pour effacer un choix.

| Section 4 : Ty    | pe d'événement | t (Faire ur  | choix de A | à 67                       |                             |                               |       |
|-------------------|----------------|--------------|------------|----------------------------|-----------------------------|-------------------------------|-------|
| A- Chute :        | Chute          | Quasi-c      | hute 🍠     | (décrivez les circonstance | es précises - veuillez séle | ctionner le bouton approprié, | 1     |
| Bain/douche       | Chaise,        | /fauteuil    | O Civière  | C En circulant             | C Escalier                  | O Lève-personne               | 🔘 Lit |
| C Lors d'activité | és 🔘 Lors d'   | un transfert | O Toilette | Trouvé par terre           | C Autre                     |                               |       |
| Autre (précisez)  | :              |              |            |                            |                             |                               | ٦     |

## Annexes

#### Annexe 1 : Identification du niveau de gravité

#### Analyse des événements liés à la sécurité des usagers

#### Identification du niveau de gravité

L'identification du niveau de gravité d'un événement lié à la sécurité des usagers (incident ou accident) est réalisée selon l'échelle de gravité établie par le Ministère de la santé et des services sociaux. Le niveau de gravité est déterminé selon les conséquences directes de l'événement sur l'état de santé de l'usager. Le lien entre l'événement survenu et les conséquences observées sur la santé de l'usager est le critère principal à appliquer afin d'identifier le niveau de gravité d'un événement.

D'autres éléments contribuent à l'identification du niveau de gravité. Le niveau d'intensité des soins tout comme le type de soins fournis à l'usager suite à l'événement sont des **critères secondaires** qui permettent de préciser le niveau de gravité. Le critère principal; soit l'impact direct de l'événement sur la santé de l'usager est toujours le premier critère à considérer.

- 1- Est-ce que l'événement est la cause directe de conséquences sur l'état de santé de l'usager ? (critère principal)
  - NON (usager pas touché) : Incident A et B
     Analyse des critères secondaires afin de préciser la gravité
  - NON (seulement des inconvénients) : Accident C et D Analyse des critères secondaires afin de préciser la gravité
  - OUI TEMPORAIRES : Accident E1, E2, F Analyse des critères secondaires afin de préciser la gravité
  - OUI PERMANENTES : Accident G, H, I
     Analyse des critères secondaires afin de préciser la gravité

## Les critères secondaires permettent de préciser le niveau de gravité sans avoir préséance sur le critère principal

|            |                  | Critère principal                                                          | Critère<br>secondaire                                                             |         |                                                                                                    |
|------------|------------------|----------------------------------------------------------------------------|-----------------------------------------------------------------------------------|---------|----------------------------------------------------------------------------------------------------|
| Usager     | Type d'événement | Conséquences<br>réelles sur l'état de<br>santé ou bien être de<br>l'usager | Interventions                                                                     | Gravité | Observations/Exemples                                                                                                    |
| Non touché | Incident         | \$.O.                                                                      | S.O.                                                                              | А       | Circonstance ou situation à risques (risque présent, mais non réalisé)                                                                                                    |
| Non touché | incluent         | S.O.                                                                       | S.O.                                                                              | В       | Le risque s'est réalise, mais personne n'est touché<br>(échappée belle)                                                                                                    |
|            |                  |                                                                            |                                                                                   |         |                                                                                                    |
| Touché     | Accident         | Aucune, seulement<br>inconvénients                                         | Aucune                                                                            | С       | Surveillance régulière (chute sans aucune conséquence)                                                                                                    |
| Touché     |                  | Aucune, seulement<br>inconvénients                                         | Vérifications<br>additionnelles<br>(surveillance,<br>tests/examens)               | D*      | Évaluation de l'usager, surveillance régulière examens<br>médicaux, tests d'imagerie médicale, test sanguins,<br>surveillance accrue, transfert à l'urgence sans admission,<br>etc.)                |
|            |                  |                                                                            |                                                                                   |         |                                                                                                    |
| Touché     | Accident         | Oui-Temporaires                                                            | Interventions non<br>spécialisée                                                  | E1*     | Premiers soins, pansement, désinfection, manœuvre de<br>Heimlich                                                                                                    |
| Touché     |                  | Oui-Temporaires                                                            | Interventions<br>spécialisés                                                      | E2*     | Aucun impact sur la nécessité/durée de l'hospitalisation                                                                                                    |
| Touché     |                  | Oui-Temporaires                                                            | Interventions<br>spécialisés +<br>nouvelle /<br>prolongation<br>d'hospitalisation | F*      | Arrêt cardio-respiratoire suite à un accident de soin→ RCR<br>+ récupération fonctionnelle complète<br>Chute→ Fracture de la hanche→ prothèse de la hanche +<br>récupération fonctionnelle complète |
| Touché     |                  | Oui- Permanentes                                                           | Interventions<br>spécialisés                                                      | G*      | Conséquences permanentes sur ses fonctions<br>physiologiques, motrices, sensorielles, cognitives,<br>psychologiques (altération, diminution ou perte de fonction,<br>d'autonomie)                   |
| Touché     | Accident         | Oui- Permanentes                                                           | Interventions<br>spécialisés de<br>maintien de la vie<br>(en continu)             | H*      | Arrêt cardio-respiratoire suite à un accident de soin→<br>RCR→ dommages cérébraux irréversibles                                                                                                    |
| Touché     |                  | Oui- Permanentes                                                           | Interventions<br>spécialisés                                                      | *       | l'événement est à l'origine des conséquences qui ont<br>contribué au décès (le lien causal direct est obligatoire)                                                                                  |

\* Les gravités D à I doivent faire l'objet d'une divulgation